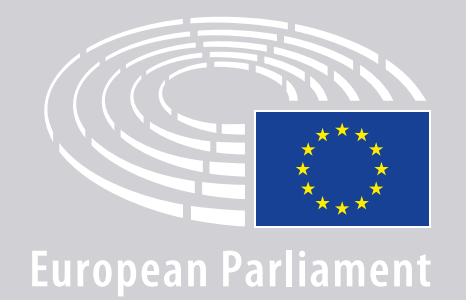

DGLINC Scienteractio

# ZUSCHALTUNG ZU MEHRSPRACHIGEN

# VIDEOKONFERENZEN

# – LEITLINIEN FÜR

# **REDNERINNEN UND REDNER**

## **SIE BENÖTIGEN:**

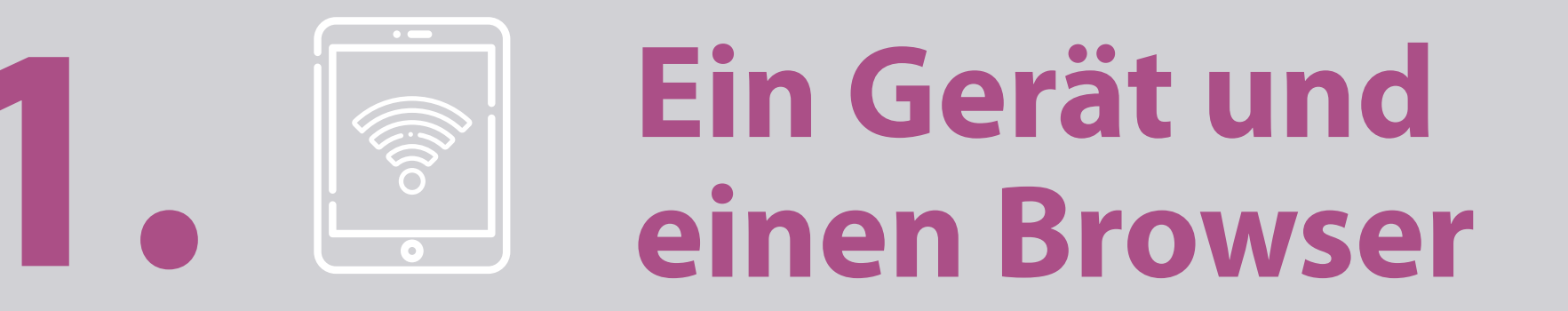

Um an einer Sitzung teilzunehmen, benötigen Sie entweder:

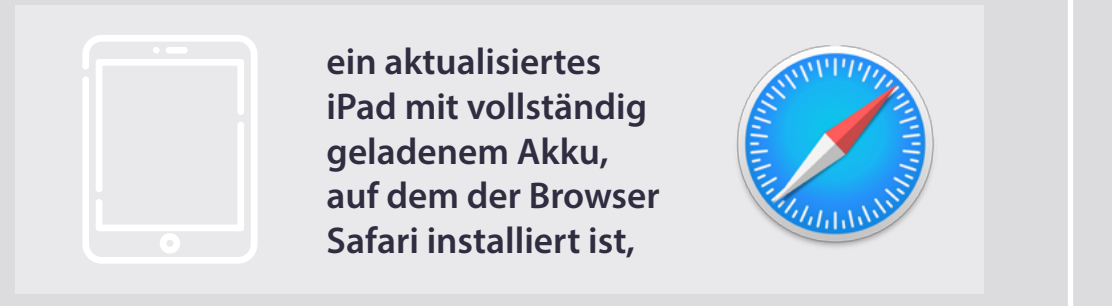

#### **ODER**

einen PC (es kann sich auch um ein Apple-Gerät handeln) mit dem Browser Chrome (Version 69 oder höher).

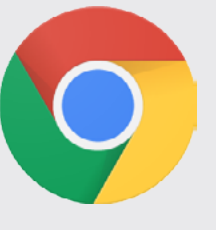

Vergewissern Sie sich, dass Ihr Gerät über eine **stabile Internetverbindung** und einen **vollständig geladenen Akku** verfügt. Im Idealfall wird Ihr WiFi (WLAN) **nur von diesem Gerät** genutzt. Bitte vergewissern Sie sich, dass Ihr Gerät **auf dem neuesten Stand** ist und dass alle **Hintergrundanwendungen ausgeschaltet sind**.

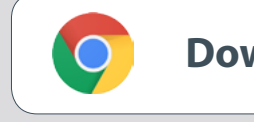

Download Chrome

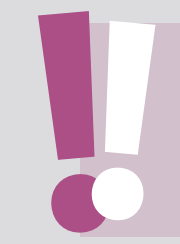

**Hinweis:** Die Zuschaltung über ein Smartphone wird <u>nicht</u> empfohlen. Die Video-Übertragung würde wahrscheinlich nicht funktionieren.

## **SIE BENÖTIGEN:**

### 2. Children Kopfhörer und ein Mikrofon

Verwenden Sie bitte ein **verkabeltes Headset** oder **verkabelte Kopfhörer mit Mikrofon**, damit Sie gut zu verstehen sind. Verwenden Sie <u>keine</u> kabellosen Kopfhörer (etwa AirPods): Sie verursachen zusätzliche Störungen und Verbindungsprobleme. Vergessen Sie nicht, auf Ihrem Gerät alle Signaltöne (z. B. beim Eingang von E-Mails) auszuschalten.

### Einen Link zu der Sitzung, den Sie vom Veranstalter erhalten

z. B. https://panel.interactio.io/join/b7gh6s5l

MEPs (MdEP): Participant-Link (Link für Teilnehmer) verwenden Staff & APAs (Mitarbeiter & akkreditierte parlamentarische Assistenten): Viewer-Link (Link für Zuschauer) verwenden

### **SICH IN EINE VIDEOKONFERENZ EINSCHALTEN:**

Bitte stellen Sie Ihre Verbindung mindestens **45 Minuten vor Beginn der Sitzung** her, damit die Moderatoren ausreichend Zeit haben, Ihre **Verbindung zu testen**, und damit Ihnen das **Team für IT-Unterstützung** bei der Lösung eventueller Probleme behilflich sein kann.

# Klicken Sie auf den Link mit der Einladung zu der Videokonferenz, den Sie vom Veranstalter erhalten haben.

z.B. https://panel.interactio.io/join/b7gh6s5l

### **2.** Geben Sie Ihre **EP-E-Mail-Adresse** ein und klicken Sie auf **NEXT** (Weiter).

| imail                           |      |
|---------------------------------|------|
| Firstname.lastname@ep.europa.eu |      |
|                                 |      |
|                                 | NEXT |
|                                 |      |

**3.** Tragen Sie Ihren **Vor-** und **Nachnamen** ein und klicken Sie auf **LET'S GO** (Start).

| First name |          |
|------------|----------|
| Firstname  |          |
| Last name  |          |
| LASTNAME   |          |
|            |          |
|            | LET'S GO |
|            |          |

### SICH IN EINE VIDEOKONFERENZ EINSCHALTEN:

 Klicken Sie zweimal auf Allow (Zulassen), wenn um die Erlaubnis gefragt wird, auf das Mikrofon und die Kamera zuzugreifen.

**Dies ist äußerst wichtig:** Wenn Sie diese Erlaubnis nicht erteilen, können Sie sich nicht zu Wort melden.

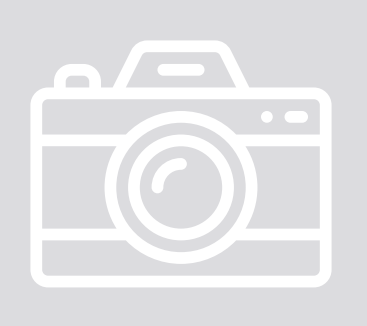

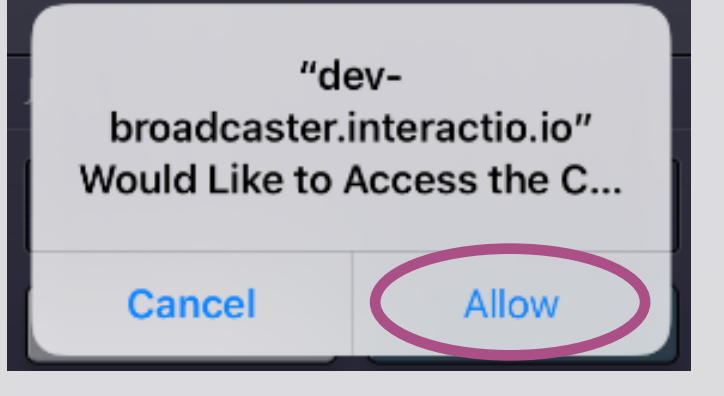

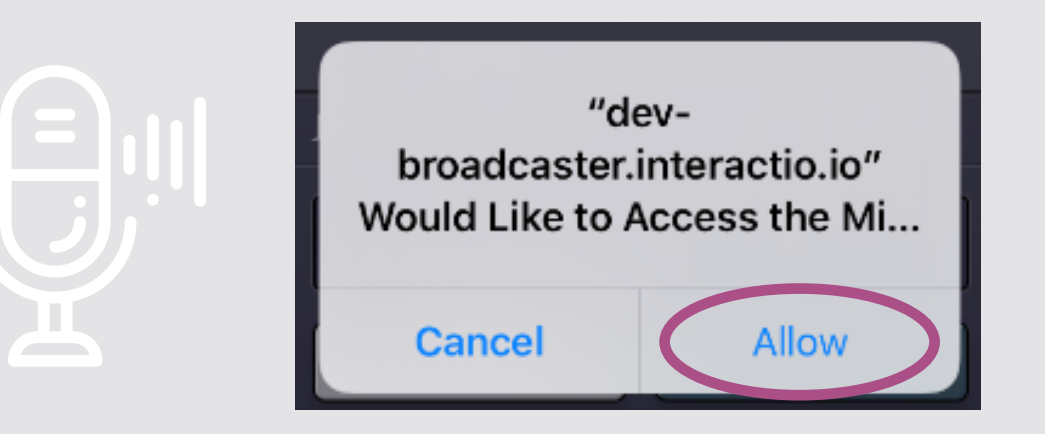

#### 5. Klicken Sie auf Join (Beitreten).

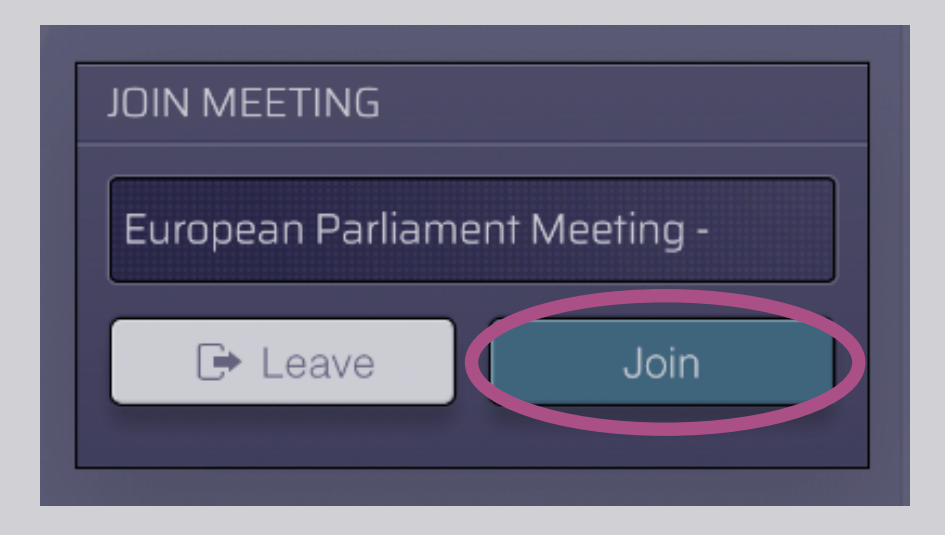

#### 6. Und schon nehmen Sie an der Sitzung teil!

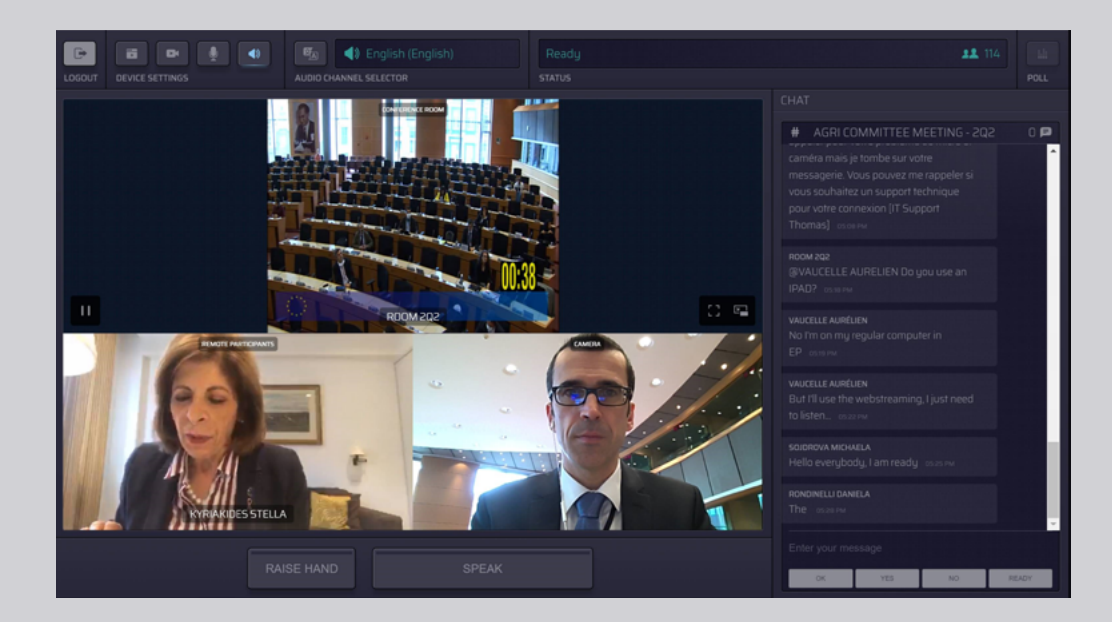

## **SIE SEHEN FOLGENDES:**

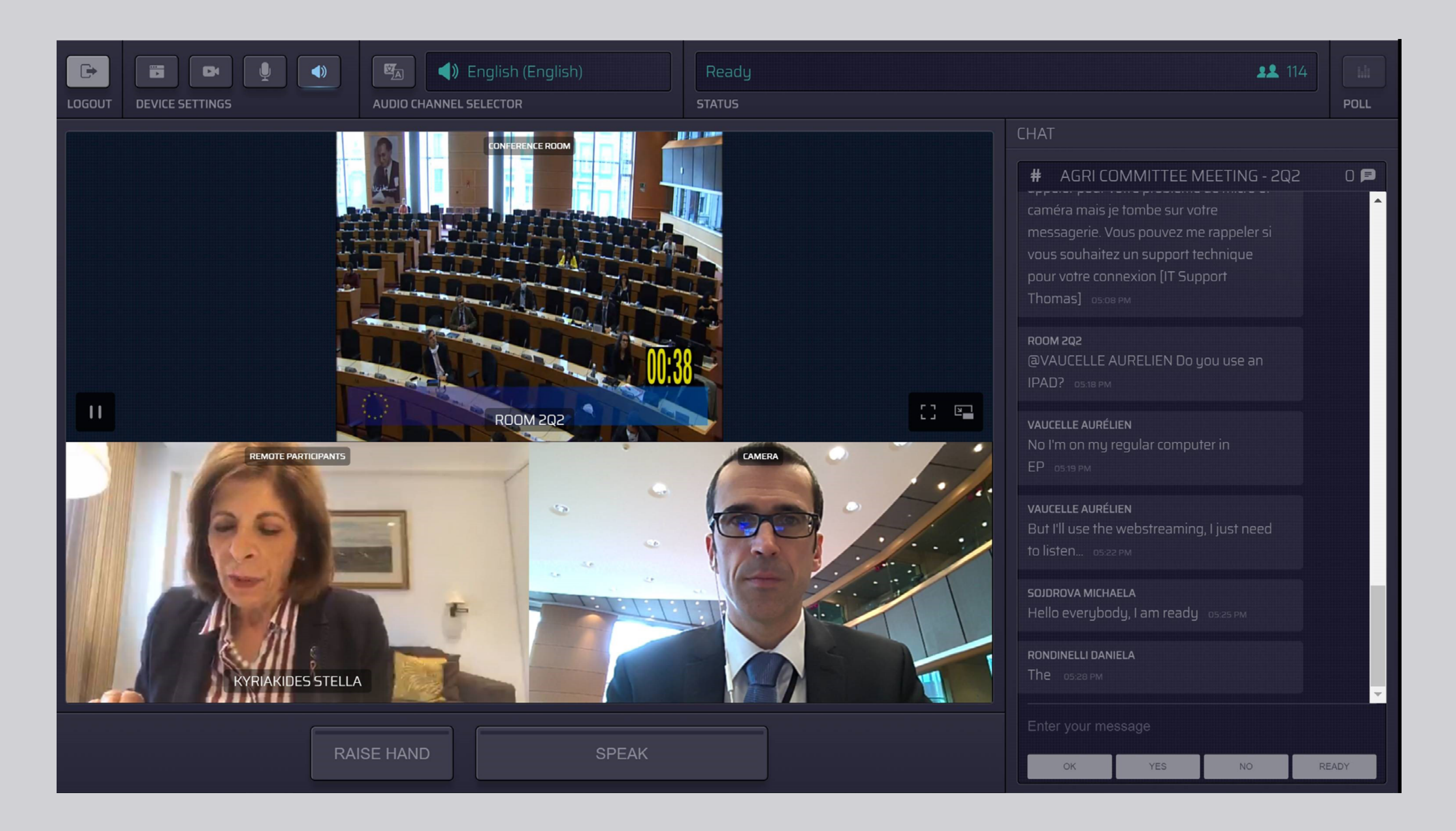

## **SPRACHE AUSWÄHLEN:**

#### 1. Klicken Sie auf Audio Channel

Selector (Auswahl Audiokanal), um die Sprache auszuwählen, in der Sie der Sitzung folgen möchten. Es wird in die Sprachen gedolmetscht, die in dieser Auswahl angezeigt werden.

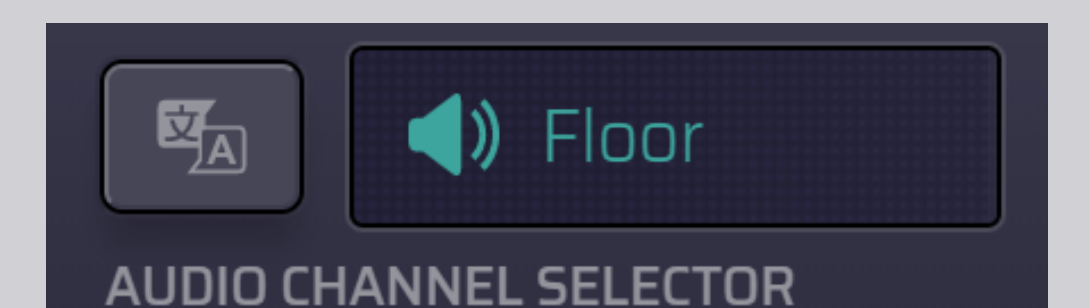

#### Wählen Sie den gewünschten Audiokanal aus.

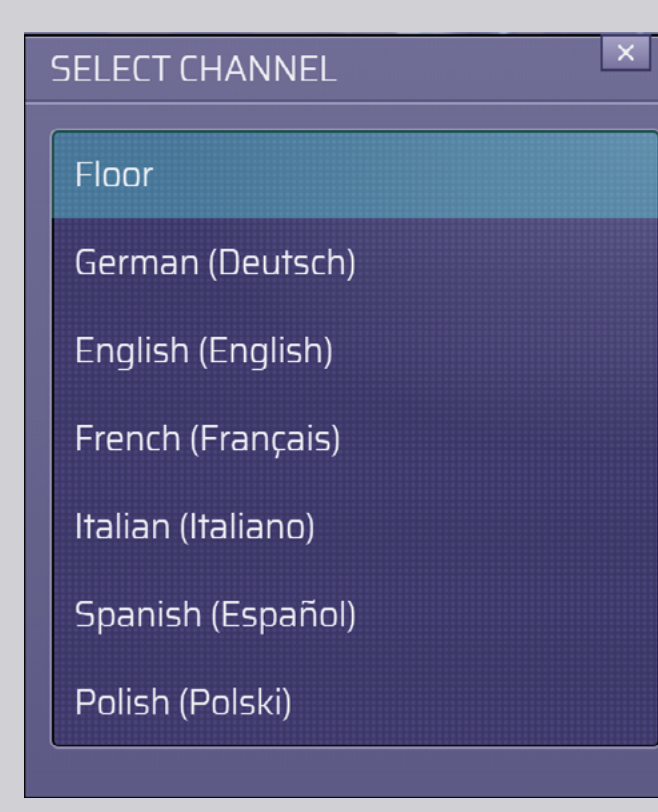

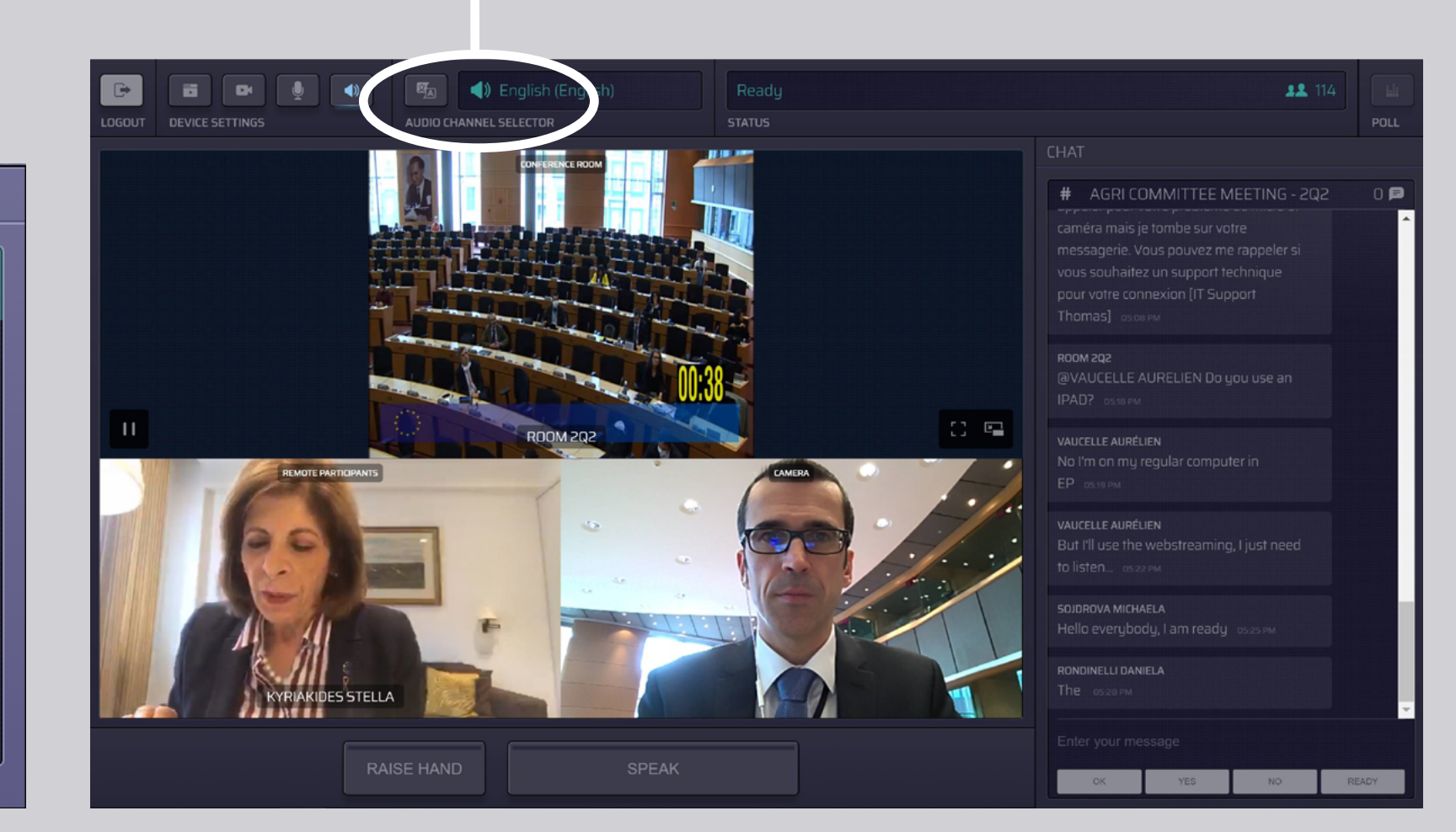

## **SICH ZU WORT MELDEN:**

 Teilen Sie der Sitzungsleitung mit, dass Sie das Wort ergreifen wollen, indem Sie auf RAISE HAND (Hand heben) klicken. Wenn die Schaltfläche gelb aufleuchtet, erhält der Vorsitz die Information, dass Sie das Wort ergreifen wollen.

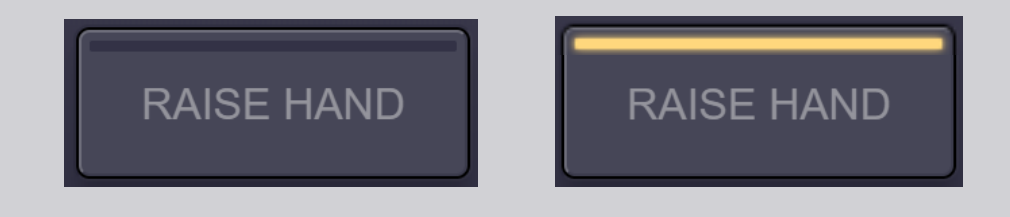

- 2. Warten Sie, bis die Sitzungsleitung/der Vorsitz Ihnen das Wort erteilt.
- Wenn die Sitzungsleitung Ihnen das Wort erteilt, wird die Schaltfläche SPEAK (Sprechen) blau.

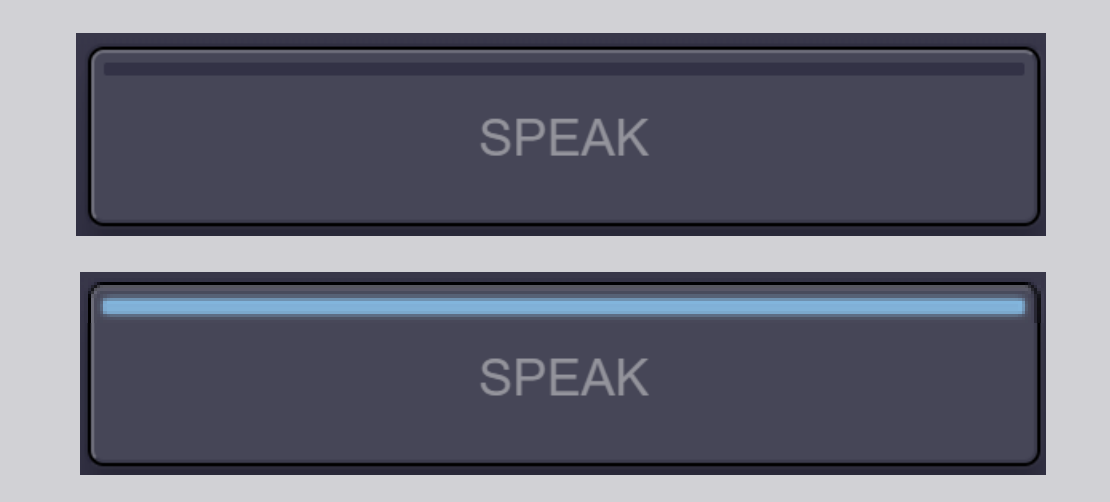

4. Drücken Sie <u>einmal</u> auf die Schaltfläche SPEAK und warten Sie 3 Sekunden, bis Sie verbunden sind. Die Schaltfläche SPEAK wird rot: Sie erscheinen jetzt auf dem Bildschirm im Sitzungssaal und auf den Bildschirmen der Geräte der Personen, die der Videokonferenz online folgen.

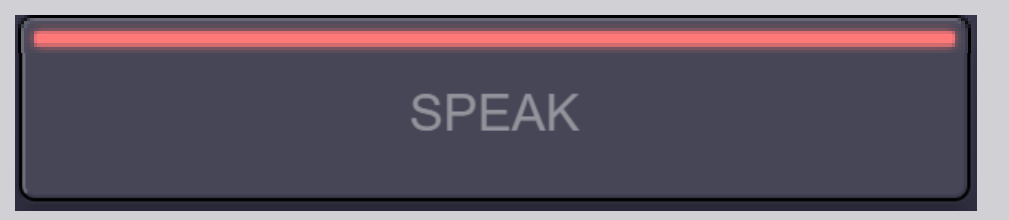

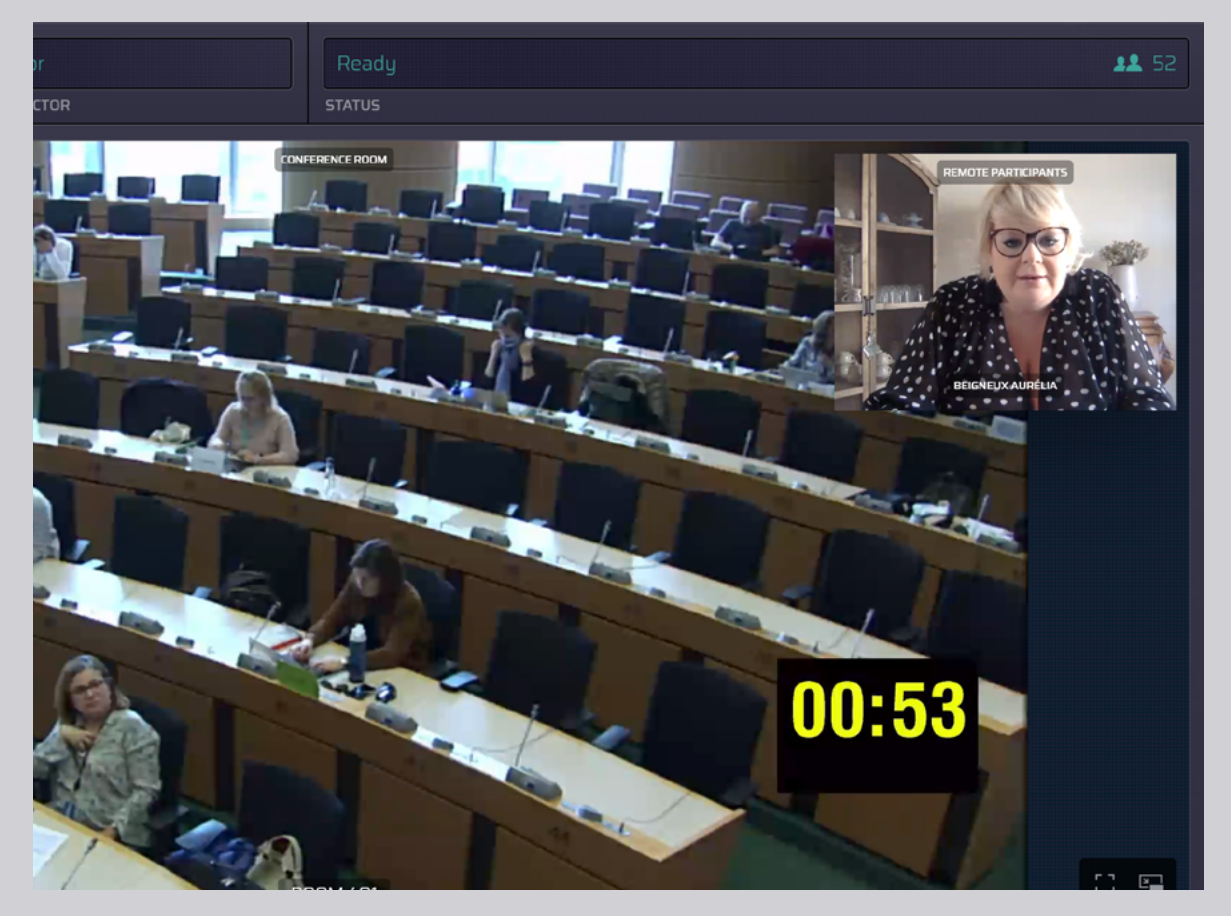

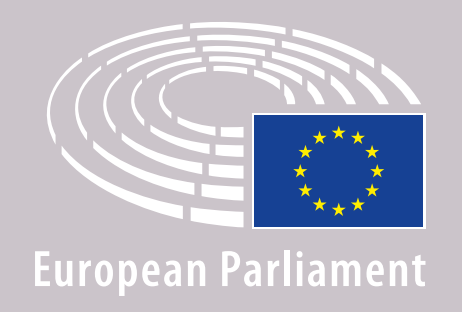

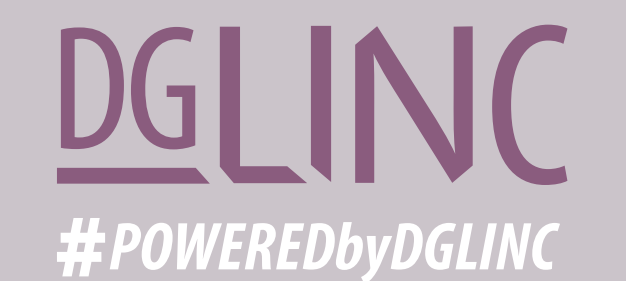

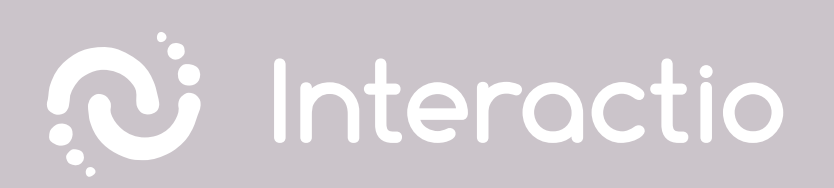

### LESEN SIE BITTE AUCH UNSERE ANLEITUNG "EMPFEHLUNGEN FÜR WORTMELDUNGEN IM RAHMEN VON VIDEOKONFERENZEN"

# WIR WÜNSCHEN IHNEN EINE ERFOLGREICHE SITZUNG!